# DeviceNet Multi-Slave Software Toolkit User's Manual

## Warranty

All products manufactured by ICP DAS are warranted against defective materials for a period of one year from the date of delivery to the original purchaser.

## Warning

ICP DAS assumes no liability for damages consequent to the use of this product. ICP DAS reserves the right to change this manual at any time without notice. The information furnished by ICP DAS is believed to be accurate and reliable. However, no responsibility is assumed by ICP DAS for its use, or for any infringements of patents or other rights of third parties resulting from its use.

## Copyright

Copyright 2008 by ICP DAS Co., LTD. All rights reserved worldwide.

## Trademark

The names used for identification only may be registered trademarks of their respective companies.

# Contents

| 1. | . GENERAL INFORMATION                     | 4  |
|----|-------------------------------------------|----|
|    | 1.1 DeviceNet Introduction                | 4  |
|    | 1.2 DeviceNet Applications                | 6  |
|    | 1.3 DeviceNet Characteristics             | 7  |
| 2. | . SOFTWARE AND DRIVER INSTALLATION        | 8  |
| 3. | . MULTI-SLAVE SOFTWARE TOOLKIT FOR WINDOW | 14 |
|    | 3.1 Introduction                          | 14 |
|    | 3.2 Toolkit Function Demo                 | 15 |
|    | 3.2.1 Start Using Toolkit                 | 15 |
|    | 3.2.2 Active Board                        | 16 |
|    | 3.2.3 Exit Toolkit                        | 17 |
|    | 3.2.4 Reset Firmware                      | 18 |
|    | 3.2.5 Add Device                          | 19 |
|    | 3.2.6 Remove Device                       | 20 |
|    | 3.2.7 Clear All Config                    | 21 |
|    | 3.2.8 Export EEPROM                       | 22 |
|    | 3.2.9 Import EEPROM                       | 23 |
|    | 3.2.10 Build EDS File                     | 24 |
|    | 3.2.11 Update Firmware                    | 25 |

## **1. General Information**

## 1.1 DeviceNet Introduction

The CAN (Controller Area Network) is a serial communication protocol, which efficiently supports distributed real-time control with a very high level of security. It is an especially suited for networking "intelligent" devices as well as sensors and actuators within a system or sub-system. In CAN networks, there is no addressing of subscribers or stations in the conventional sense, but instead, prioritized messages are transmitted. DeviceNet is one kind of the network protocols based on the CAN bus and mainly used for machine control network, such as textile machinery, printing machines, injection molding machinery, or packaging machines, etc. DeviceNet is a low level network that provides connections between simple industrial devices (sensors, actuators) and higher-level devices (controllers), as shown in Figure 1.1.1

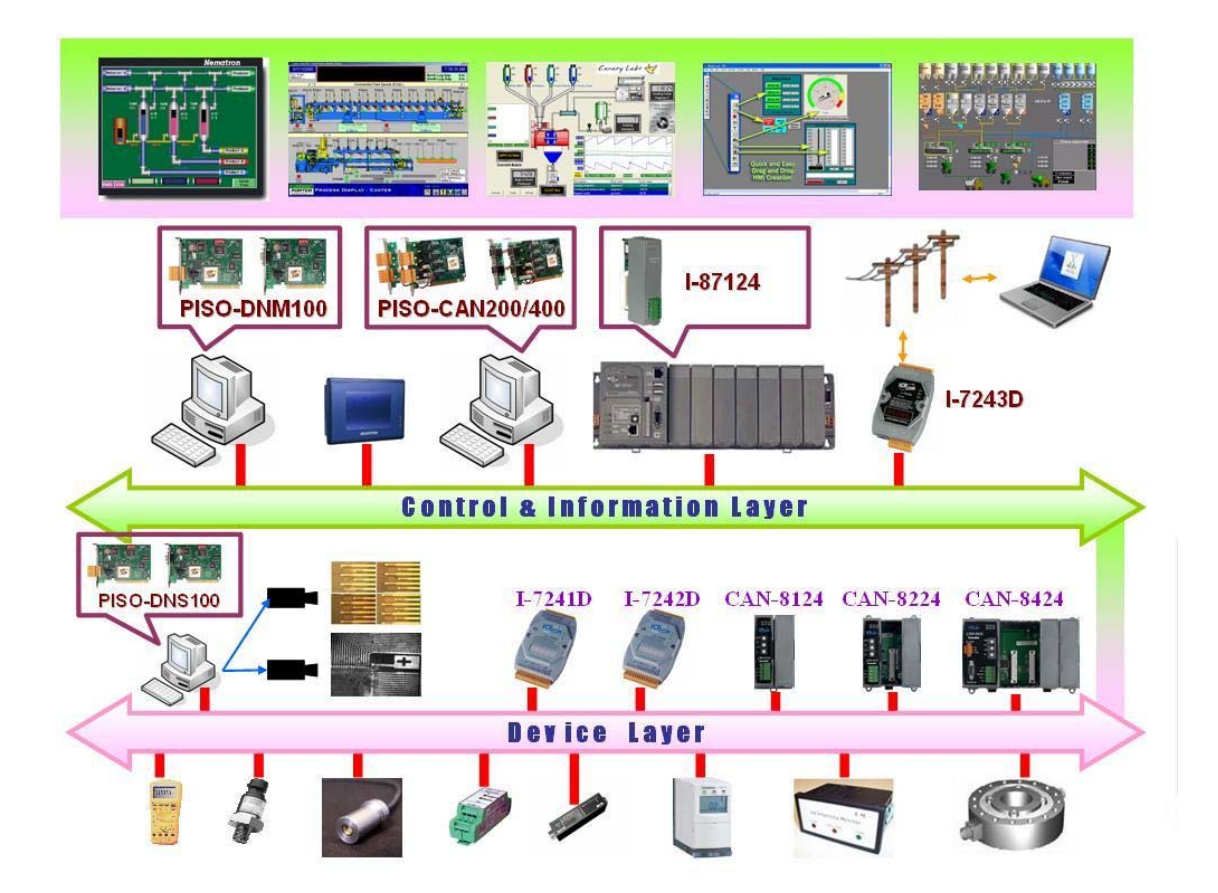

Figure 1.1.1 Example of the DeviceNet network

DeviceNet is a cost effective solution to one kind application of control area network. It reduces the connection wires between devices and provides rapid troubleshooting rejection function. The transfer rate can be up to 500Kbps within 100 meters. The transfer distance can be up to 500 meters in 125Kbps (See Table 1.1). It allows direct peer to peer data exchange between nodes in an organized and, if necessary, deterministic manner. Master/Slave connection model can be supported in the same network. Therefore, DeviceNet is able to facilitate all application communications based on a redefine a connection path between multiple endpoints, which are application objects that is needed to share data.

| Baud rate (bit/s) | Max. Bus length (m) |
|-------------------|---------------------|
| 500 K             | 100                 |
| 250 K             | 250                 |
| 125 K             | 500                 |

Table 1.1 The Baud rate and the Bus length

## 1.2 DeviceNet Applications

DeviceNet is the standardized network application layer optimized for factory automation. It is mainly used in low- and mid-volume automation systems. Some users have also implemented DeviceNet for machine control systems. The main DeviceNet application fields include the following application area (For more information, please refer to <u>www.odva.org</u>):

- Production cell builds and tests CPUs
- Beer brewery
- Equipment for food packing
- Fiberglass twist machine
- Sponge production plant
- Isolation wall manufacturing
- Overhead storage bin production
- Pocket-bread bakery

- Dinnerware production
- HVAC module production
- Textile machines
- Trawler automation system
- LCD manufacturing plant
- Rolling steel door production
- Bottling line
- Tight manufacturing

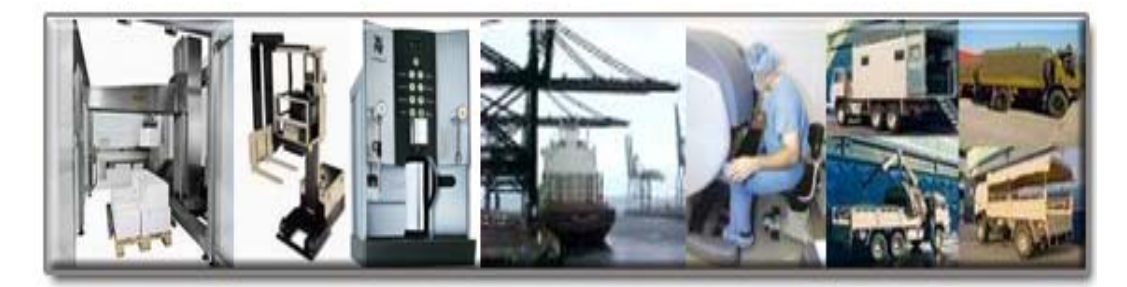

## 1.3 DeviceNet Characteristics

The DeviceNet protocol firmware provides the DeviceNet Virtual slave mechanism by the Predefined Master/Slave Connection Set. The virtual slave would always wait for the request command from the master. In the DeviceNet communication protocol can be clarify as two forms: One is the Explicit Message and others are I/O Messages. Here, we only provide one explicit message connection and four I/O connections as depicted in Figure 1.4.2.

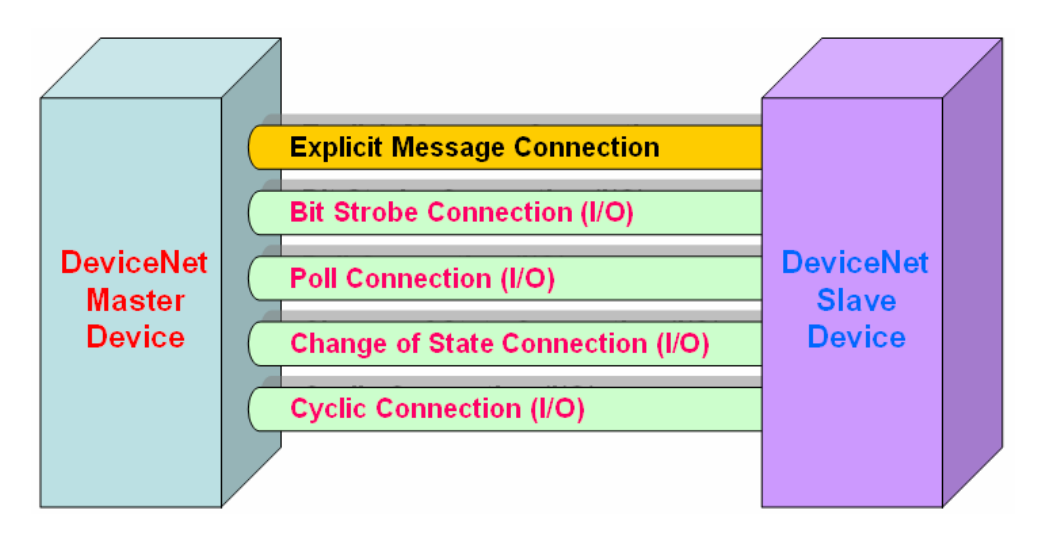

Figure 1.4.2 DeviceNet Messaging

The DeviceNet Communication Protocol is based on the concept of connections method. Master would create connections with slave devices based on the command of exchanging information and I/O data. The slave should provide at least one I/O connection to establish the communication with the master.

## 2. Software and Driver Installation

The software Installation for DeviceNet application is demonstrated as the following descriptions. After finishing the procedure, the driver, demos, manual and Utility can be in your PC. For the advance application, users can refer to the basic demo programs to develop the customized DeviceNet master application.

The driver of PISO-DNS100 can be used in 98/Me/NT/2000/XP Windows environments. For these Windows operation systems, the recommended installation procedure is given as follows:

Step 1: Insert the companion CD into the CD-ROM driver and wait a few seconds until the installation program starts automatically. If it cannot be started automatically for some reason, please doubleclick the file ICPDAS.EXE on this CD. The screenshot likes the following picture. Please click "CAN Series" item.

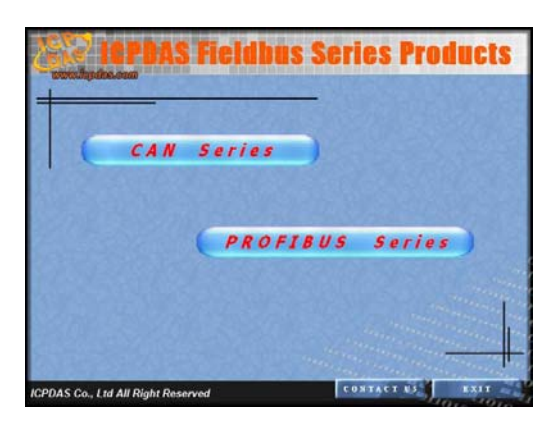

Step 2: After changing to the following picture, please click the "DeviceNet" item.

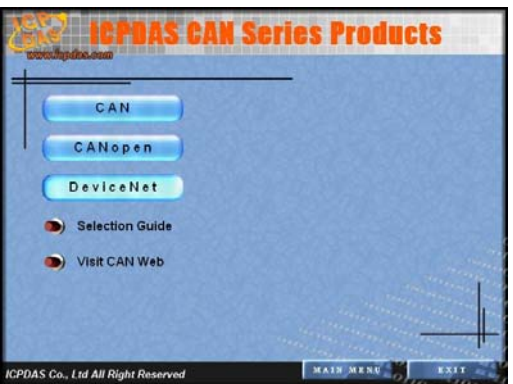

Step 3: When the window is changing to the picture below, please move the mouse cursor on the "Virtual slave" item. The DeviceNet virtual slave products would be shown in the right side of the window. Please click "PISO-DNS100" item.

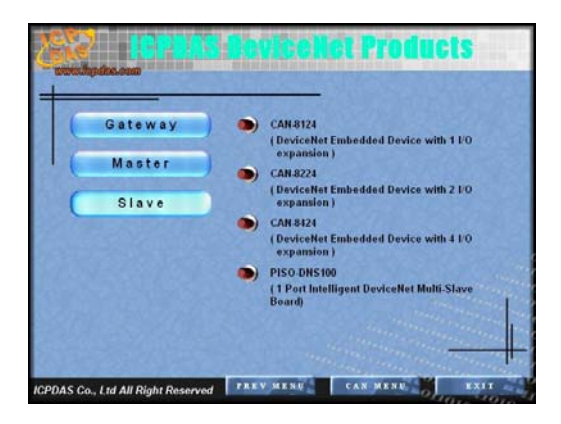

Step 4: After changing to the following picture, the users can read more information about the PISO-DNS100 board.

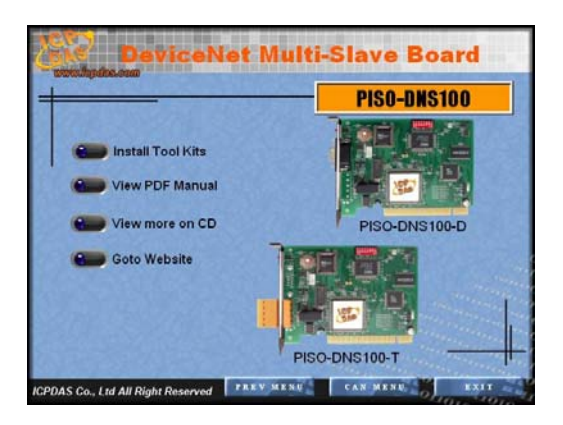

- Step 5: Click "install Toolkit" for Windows 98, Me, NT, 2000, XP, which is based on the operation system you used".
- Step 6: After finishing the step 5, the users would see the setup file in the folder "PISO-DNS100\_V10.exe". Please double-click it to run the setup.

Step 7: This first setup screen shoot is shown as follows. Please press "Next" button to continue the process.

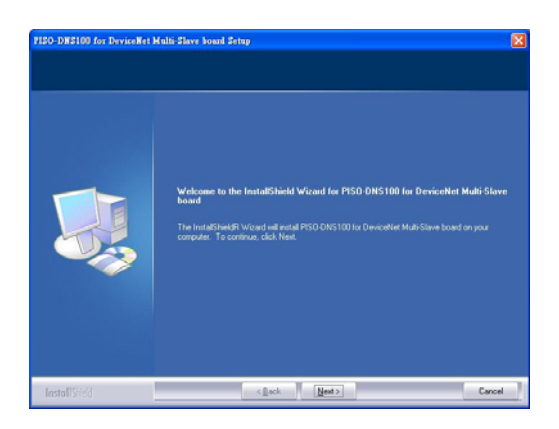

Step 8: Press "Next" button. The screen shoot is shown below. After reading the license, the users can accept it or not. If the users accept it, please select "I accept...." and press "Next" button.

| Please read the following licen | ie agreement carefully.                                                                                                    |                                                                                                    |
|---------------------------------|----------------------------------------------------------------------------------------------------|----------------------------------------------------------------------------------------------------|
|                                 | Wenersty<br>All piodotts manufactured by ICP DAS are versionated against defective molecula for a period<br>of one year from the date of otherwy to the organic auchanase.<br>We many<br>CP DAS are said to charge the nanual at any time, whose notice. The release UP pAS<br>by ICP DAS is benefit to accurate at any time, whose notice. The release UP product to the<br>prop DAS is at all to charge the nanual at any time, whose notice. The release to the<br>prop DAS is at all to charge the nanual at any time, whose notice. The released to be<br>prop DAS is at all to charge the nanual at any time, whose notice. The released to<br>prop DAS is at all to the provide the second and indefect to other registric of their partice resulting<br>home to use.<br>Comprise<br>Comprise<br>Com | ALC: NOT ALC: NOT ALC |
|                                 | <ul> <li>) accept the terms of the locence agreement</li> <li>I go not accept the terms of the locence agreement.</li> </ul>                                                                                                    |                                                                                                    |
|                                 |                                                                                                    |                                                                                                    |

Step 9: After accepting the license, the next screen shoot is shown as follows. Users can edit your name and company name. After editing the information, please press "Next" button.

| Sustainer Information<br>Please enter your information |                                                                        |   |
|--------------------------------------------------------|------------------------------------------------------------------------|---|
|                                                        | Please enter your name and the name of the company for which you work. |   |
|                                                        | Line Name                                                              |   |
|                                                        | School State                                                           | - |
|                                                        | Eprepary Name                                                          | - |
|                                                        |                                                                        |   |
|                                                        |                                                                        |   |

Step 10: After editing the information, the next screen shoot is shown as follows. Please select "Complete" item and press "Next" button.

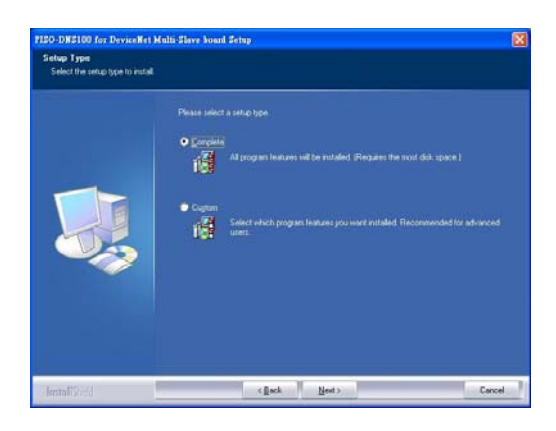

Step 11: The next screen shoot is shown as follows. Please press "Install" button. The setup process would start.

| Ready to Install the Progr<br>The wizad is ready to begin i | in matalation                                                                                                    |
|-------------------------------------------------------------|----------------------------------------------------------------------------------------------------|
|                                                             |                                                                                                    |
|                                                             | If you want to review or change any of your installation settings, click Baul, Click Canodits and the<br>install. |
| lestof(S)/ed                                                | ( ]ack [inital Carcel                                                                                             |

Step 12: The setup process is running. The screen shoot is shown below.

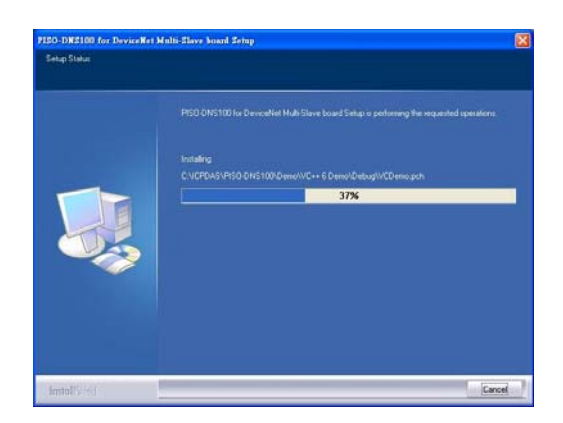

Step 13: Wait for the setup process finishing. The next screen shoot is shown below. After finishing the process, please press "Finish" button.

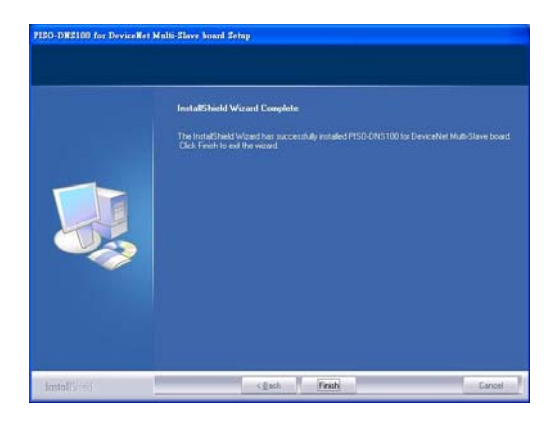

Step 14: The next screen shoot is shown as follows. Please restart your PC.

|              | You must restart your PC.                                                                                                    |
|--------------|----------------------------------------------------------------------------------------------------|
|              | Simp has compared unitary FSO UVES for the second minimum share board.      (Yes, I mark to restart my computer new,      No. 1 will restart my computer later.      Clust Printh to eart PSO ONS 100 for DeviceNet Multi Save board rema. |
| InitialIties | (get Prob                                                                                                    |

Then the setup software would copy the related material to the indicated directory and register the driver on your computer. The driver target directory is different according to the different systems as follows.

Windows NT/2000 – WINNT\SYSTEM32\DRIVERS

Windows 98/Me/XP – **WINDOWS\SYSTEM32\DRIVERS** The other data and resource is copied to the following directory:

#### C:\ICPDAS\PISO-DNS100\

The program files picture is shown as follow.

| 🛅 ICPDAS                         | • | 🛅 NAPOPC 🔹 🕨    |                                 |
|----------------------------------|---|-----------------|---------------------------------|
| 🛅 Highpooft " Dorpitation Conta- | • | 🛅 PISO-DNS100 🔸 | 🚞 Demos                         |
| 🛅 at the Turk                    |   |                 | 🗕 DeviceNet Multi-Slave Utility |
| F:                               |   |                 | 🚞 DLL Driver                    |
| 🛅 Baran Ariston                  | • |                 | Introduction for PISO-DNS100    |
|                                  | • |                 | 🖅 Mail to ICPDAS                |
| 🛅 🖞 series                       | • |                 | 🍥 Read Me                       |
| m an an an an                    | • |                 | 🚞 User Manual                   |

Note : DeviceNet Multi-Slave Utility is a useful tool for users to configure the DeviceNet virtual slave devices. You can refer to DeviceNet Slave Utility manual to know the detail. The next sections in this manual explain how to implement the DeviceNet virtual slave station by API functions.

# 3. Multi-Slave Software Toolkit for Window

## 3.1 Introduction

The software utility includes various useful functions. These functions help users to manage and configure the DeviceNet virtual slave devices. It helps the users to develop the DeviceNet virtual slave station projects easily and quickly. All these functions are developed by the DNS100.dll. The users can also develop another toolkit on your own purpose.

The utility does not work normally if the PISO-DNS100 driver is not installed correctly. During the installation process of the driver, the install-shields would register the correct kernel driver to the operation system and copy the DLL driver and demo programs to the specific position according to OS (Win98,Me,NT,win2000,XP). After completing the driver installation, the utility would be installed in the system as follows.

#### C:\ICPDAS\PISO-DNS100\Utility\DNS\_Toolkit.exe

After running the utility program, the users see the following window.

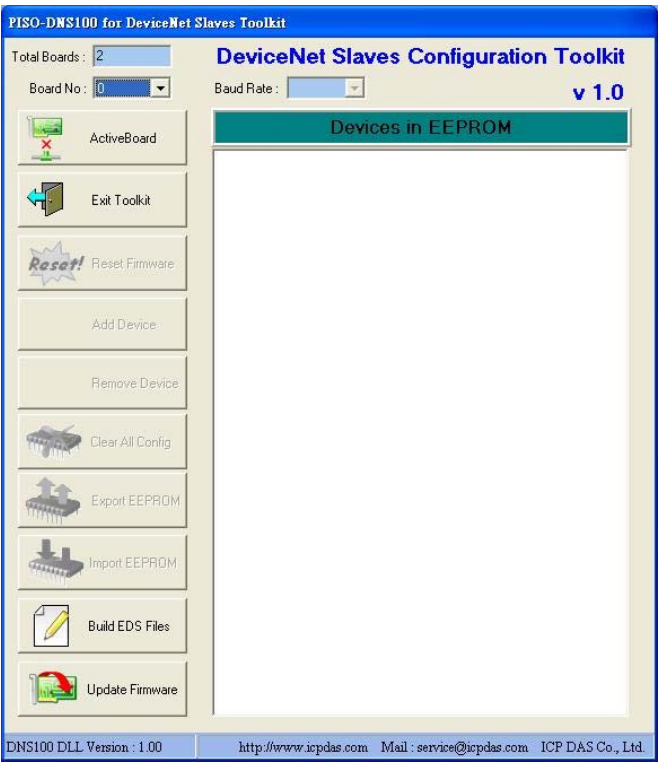

Figure 3.1 the screen shoot of the DNS Toolkit

## 3.2 Toolkit Function Demo

### 3.2.1 Start Using Toolkit

Once the toolkit executes, it would search how many PISO-DNS100 boards in your PC automatically. It would also show the amount of the board and the ID of each board on the left and top corner of the screen. If it doesn't find any board, the users should check that the windows driver has been installed successfully.

The users can select the ID of the board from the drop-down list to make it active. After selecting the ID, the user can click the "ActiveBoard" button to enable it.

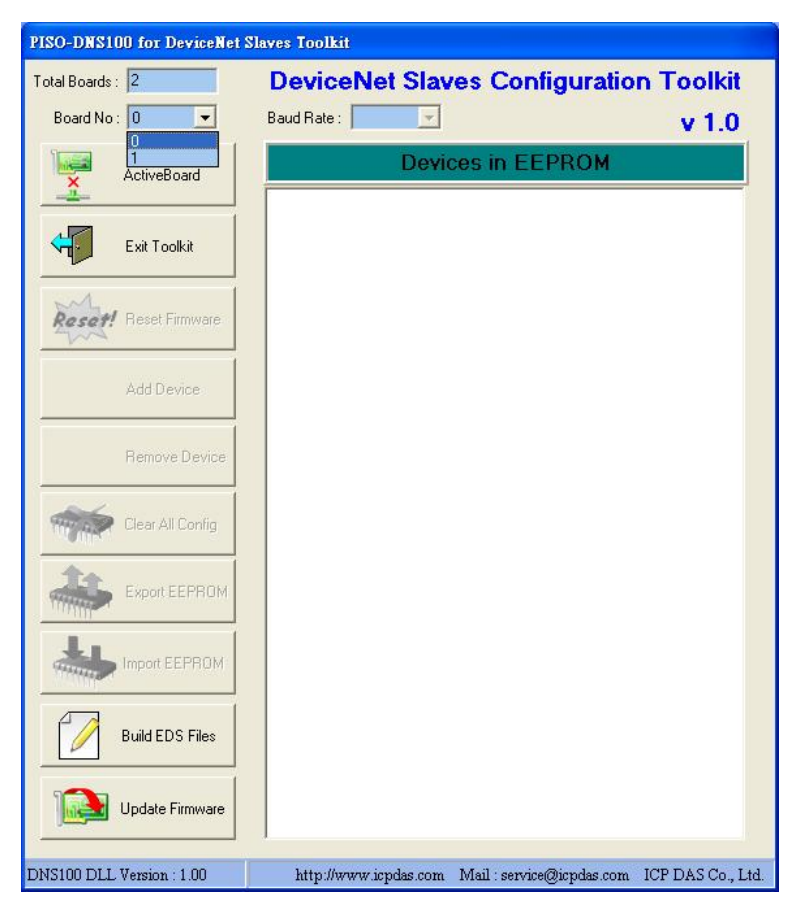

Figure 3.2 Selection of Board No.

### 3.2.2 Active Board

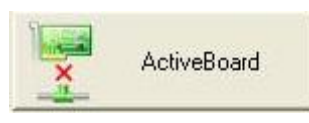

After pushing the "ActiveBoard" button, it would show the baud rate and the configurations of all virtual slaves which are uploaded from the EEPROM. It is shown as Figure 3.3. The configurations of all virtual slaves are shown in the "Device in EEPROM" field and illustrated as device icon. The users can read and manage the configurations of all virtual slaves easily and quickly.

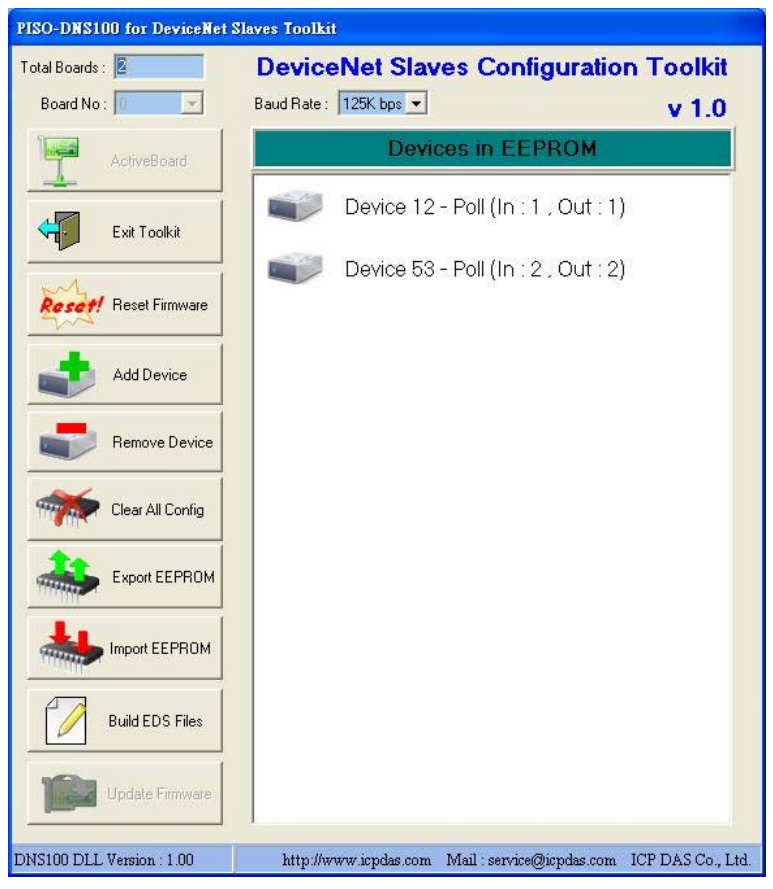

Figure 3.3 Active Board OK.

### 3.2.3 Exit Toolkit

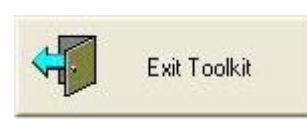

The user can exit the software by clicking the "Exit Toolkit" button. After exiting the software, the virtual slave station also is shutdown at the same time. If a master device is communicating with the virtual slave station at that time, the communication between the master and virtual slaves would be broken too.

### 3.2.4 Reset Firmware

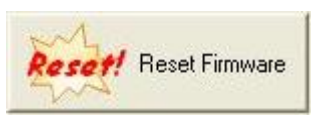

When changing any configurations, the user should reset the firmware by pushing the "Reset Firmware" button to make your changes enable. After clicking this button, the users should wait for 1 or 2 seconds to make the firmware boot up completely. When booting up successfully, the software toolkit would upload all information from the EEPROM again.

#### 3.2.5 Add Device

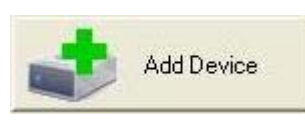

When the users need to create a new virtual slave device, you can click this button to add a new virtual slave into the station easily and quickly. It is shown as Figure 3.4. It pops up a "New Device Configuration" dialog. The users can specific the MAC ID, I/O type, input length and output length. The new virtual slave would be created by pushing "OK" button. At this time, the user can press the "Reset Firmware" button to make sure that the new virtual slave was added into the EEPROM.

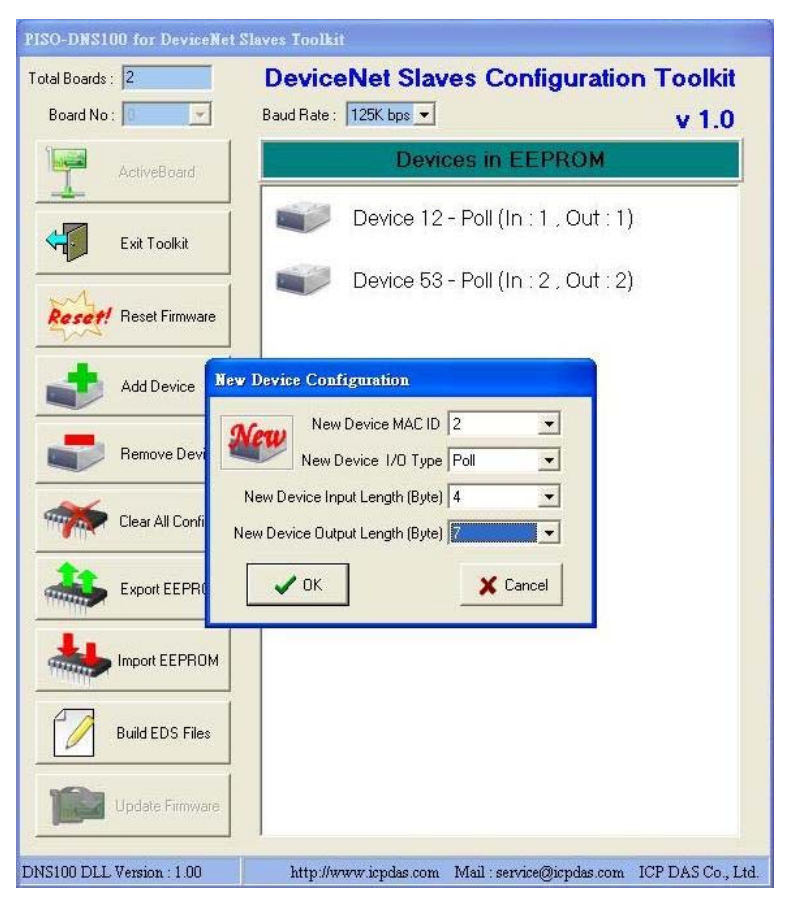

Figure 3.4 Add Device.

### 3.2.6 Remove Device

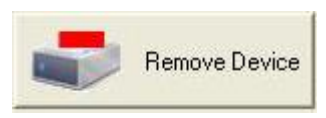

When the users need to remove an existent virtual slave device, you can click the virtual slave device icon then press this button to remove it from the station. It is shown as Figure 3.5. It pops up a dialog to make sure that you want to remove it.

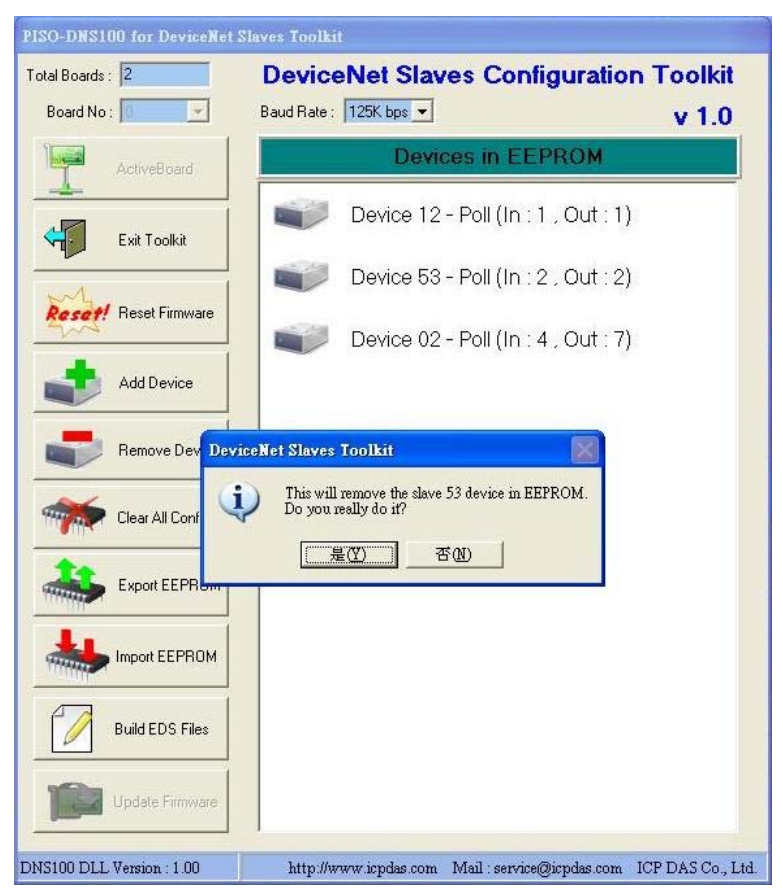

Figure 3.5 Remove a Device.

## 3.2.7 Clear All Configuration

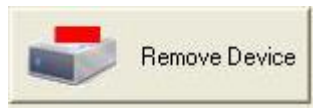

When the users need to clear all existent virtual slave devices, you can press this button to clear them. It is shown as Figure 3.6. It pops up a dialog to make sure that you want to clear them. Note that clear all configurations would make the baud rate become the default value (125K bps).

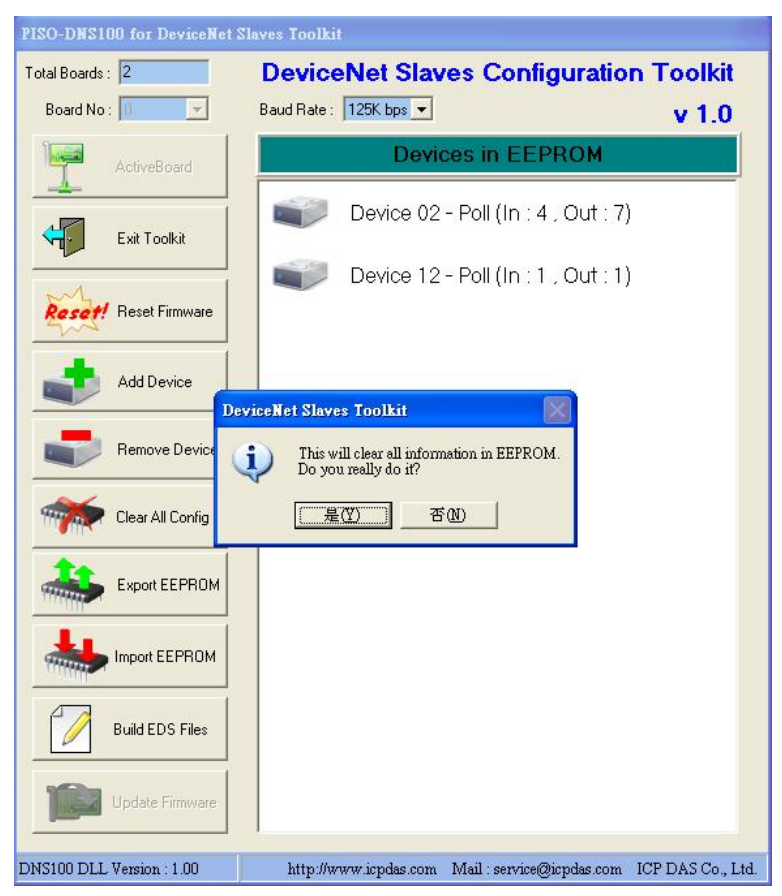

Figure 3.6 Clear all configurations.

## 3.2.8 Export EEPROM

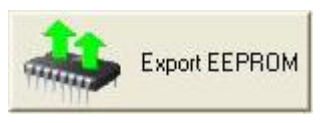

When the users want to backup the configurations which is in the EEPROM, this button is used for obtaining all configurations in the EEPROM and save these information data into a file (\*.EEP). It is shown as Figure 3.7. The users can save this file for future use. Note that the information doesn't include the baud rate information.

| PISO-DNS100 for Device                                                                                                    | Net Slaves Toolkit                                            |                      |
|----------------------------------------------------------------------------------------------------|---------------------------------------------------------------|----------------------|
| Total Boards : 2<br>Board No : 0                                                                                                    | DeviceNet Slaves Configurat                                   | tion Toolkit         |
|                                                                                                    | 1                                                             | V 1.0                |
| Save the Information o                                                                                                    | FEEPROM                                                       | 2                    |
| 儲存於①: 🞯 桌                                                                                                    | <u>ت</u> ب ا                                                  | *                    |
| <ul> <li>() 教授</li> <li>() 教授</li>     &lt;</ul> | 物文件<br>約電腦<br>&上的芳鄭<br>Q for DesyLab_9x_080623<br>줄料夾<br>LEEP |                      |
| 檔名()                                                                                                    | D MySlave EEP                                                 | (儲存(5))              |
| Build EDS Files                                                                                                    |                                                               |                      |
| DNS100 DLL Version : 1.00                                                                                                    | http://www.icpdas.com Mail : service@icpdas.c                 | om ICP DAS Co., Ltd. |

Figure 3.7 Export all configurations.

## 3.2.9 Import EEPROM

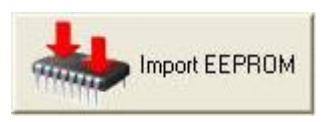

When the users want to restore the configurations into the EEPROM, this button is used for loading all configurations into the EEPROM by the EEP file. It is shown as Figure 3.8. The users can select the EEP file to restore the previous configurations. Note that the EEP file doesn't include the baud rate information.

| ISO-DNS100 for                                                                                                    | DeviceNet Slav                                                           | res Toolkit                |                 |           |
|----------------------------------------------------------------------------------------------------|--------------------------------------------------------------------------|----------------------------|-----------------|-----------|
| otal Boards : 2                                                                                                    |                                                                          | DeviceNet Slav             | es Configuratio | n Toolkit |
| Board No : Ju                                                                                                    |                                                                          | aud Hate : 125K bps 💌      |                 | v 1.0     |
| Select a EEPRO                                                                                                    | Mfile                                                                    | Davis                      | and in FEDDOM   | ?         |
| 查詢(]):                                                                                                    | ▲ 東面                                                                     |                            |                 |           |
| <ul> <li>我最近的文件</li> <li>夏面</li> <li>我的文件</li> <li>我的文件</li> <li>我的文件</li> <li>我的文件</li> <li>我的電腦</li> <li>細路上的芳都</li> </ul> | ● 我的電腦<br>● 網路上的芳<br>● DAQ for Da<br>● 新資料夾<br>■ dad EEP<br>■ MySlave EF | 7鄭<br>syLab_9x_080623<br>P |                 |           |
|                                                                                                    | 横名 (11)                                                                  | Mugleus FEP                | -               | 問際の       |
|                                                                                                    | 備有(型).<br>檔案類型(T)·                                                       | FEP File                   |                 | 取消        |
| Build E                                                                                                    | 檔名(N):<br>檔案類型(T):                                                       | MySlave EEP<br>EEP File    | •               | ļ         |
| Update                                                                                                    | Firmware                                                                 |                            |                 |           |

Figure 3.8 Import all configurations.

### 3.2.10 Build EDS File

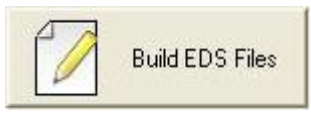

When the users want to build the EDS file, this button is used to create the EDS format file dynamically. It is shown as Figure 3.9. After clicking this button, the users can find the new EDS file at C:\ICPDAS\PISO-DNS100\EDS\. Each virtual slave device has its own EDS file. The name of the EDS file is like the format "ID xx.eds".

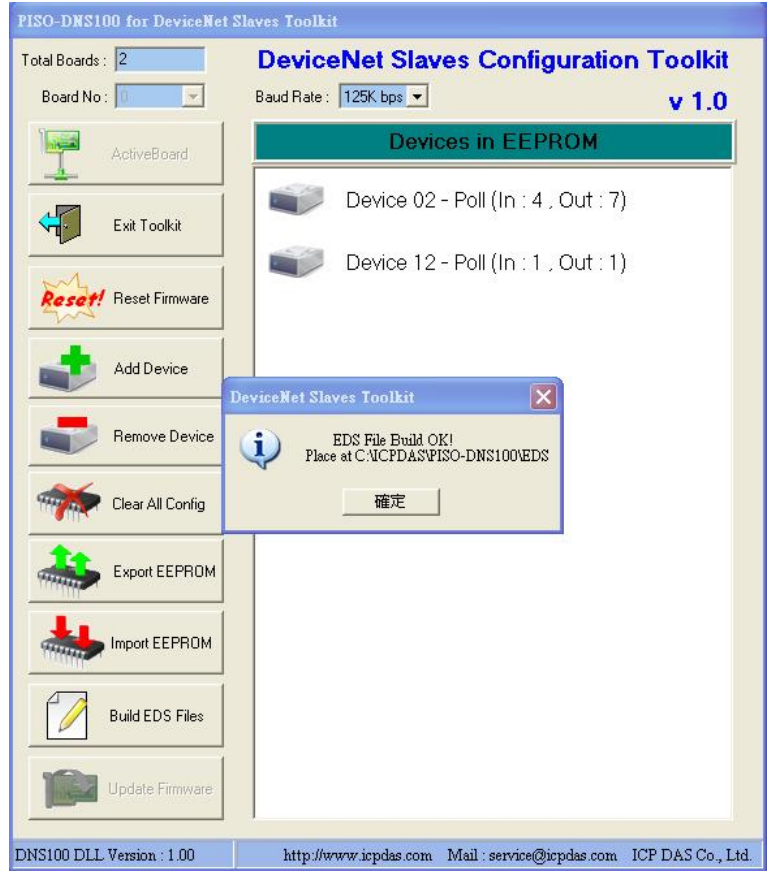

Figure 3.9 Build EDS File

## 3.2.11 Update Firmware

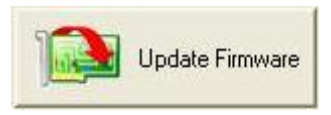

When a new version of the firmware is available, the users can press this button to update it. The dialog is shown as Figure 3.10. First, the users can check the firmware information at the "Current Firmware Information" section.

| <mark>S</mark> Update PISO-DN    | S100 Firmware    |   |
|----------------------------------|------------------|---|
| Total Boards : 2<br>Board No : 0 | New Firmware     | S |
| New Firmv                        | vare Information |   |
| File Name and Path :             |                  |   |
| File Name :                      |                  |   |
| File Modified Date :             |                  |   |
| File Size :                      |                  |   |
| Current Firm                     | Start Download   |   |
| Firmware Name :                  | DNS 010.EXE      |   |
| File Modified Date:              | 2008/8/818:13:40 |   |
| Firmware Size :                  | 201874 bytes     |   |
| <u>k</u>                         |                  |   |

Figure 3.10 Update Firmware

The users can click the "New Firmware" button to select the new firmware to be downloaded. It is shown as Figure 3.11.

| 閒啓                            |                                                                                                    |                               |         | ? 🛛   |
|-------------------------------|----------------------------------------------------------------------------------------------------|-------------------------------|---------|-------|
| 世日                            | <ul> <li>新資料夾</li> <li>10.0</li> <li>bebdemo pic</li> <li>DasyLab 10</li> <li>Slave Toolkit</li> <li>Toolkit pic</li> <li>vectemo pic</li> <li>DNS 010 EX</li> </ul> |                               | ← È 🖆 📰 |       |
| 我的文件<br>一次的電腦<br>一次<br>網路上的芳鄰 | DNS_ToolKit                                                                                                    | exe                           |         |       |
|                               | 檔名(N):                                                                                                    | DNS_010.EXE                   | •       | 開啓(0) |
|                               | 檔案類型( <u>T</u> ):                                                                                                    | DeviceNet Firmware (DNS*.EXE) | •       | 取消    |
| Firmwa                        | ed Date, j 2000707<br>are Size : 201874 I                                                                                                    | o to:to:vo                    |         |       |

Figure 3.11 Select New Firmware

After selecting the new firmware, the users can check the new firmware information at the "New Firmware Information" section. It is shown as Figure 3.12.

| S Update PISO-DNS100 Firmware                 |                                     |
|-----------------------------------------------|-------------------------------------|
| Total Boards : 2<br>Board No : 0              | are S                               |
| New Firmware Information                      |                                     |
| File Name and Path : C:\Documents and Setting | s\Administrator\桌面\新資料夾\DNS_010.EXE |
| File Name : DNS_010.EXE                       |                                     |
| File Modified Date : 2008/08/08 18:13:40      |                                     |
| File Size : 201874 bytes (CRC: 2618           | 3)                                  |
|                                               | Start Download                      |
| Current Firmware Information                  |                                     |
| Firmware Name : DNS_010.EXE                   |                                     |
| File Modified Date: 2008/8/818:13:40          |                                     |
| Firmware Size : 201874 bytes                  |                                     |
|                                               |                                     |

Figure 3.12 New Firmware Information

The users can press the "Start Download" button to download the new firmware. After downloading successfully, the users can see the dialog with successful message. It is shown as Figure 3.13.

| Update PISO-DNS100              | Firmware                           |                     |
|---------------------------------|------------------------------------|---------------------|
| otal Boards : 2<br>Board No : 0 | New Firmware                       | S                   |
| New Firmware Ir                 | formation                          |                     |
| File Name and Path : C:\Do      | cuments and Settings\Administrator | 桌面\新資料夾\DNS_010.EXE |
| File Name : DNS_                | 010.EXE                            |                     |
| File Modified Date : 2008,      | 08/08 18:13:40                     |                     |
| File Size : 201                 | DeviceNet Firmware Update U        | tility 🔀            |
|                                 | Download OK!!                      |                     |
| Current Firmware                |                                    |                     |
| Firmware Name : DNS             | _010.EXE                           |                     |
| File Modified Date: 2008        | /8/818:13:40                       |                     |
| F: 01 0010                      | 74 butes                           |                     |

Figure 3.13 Download OK